#### dasnonphoto.com | Home page

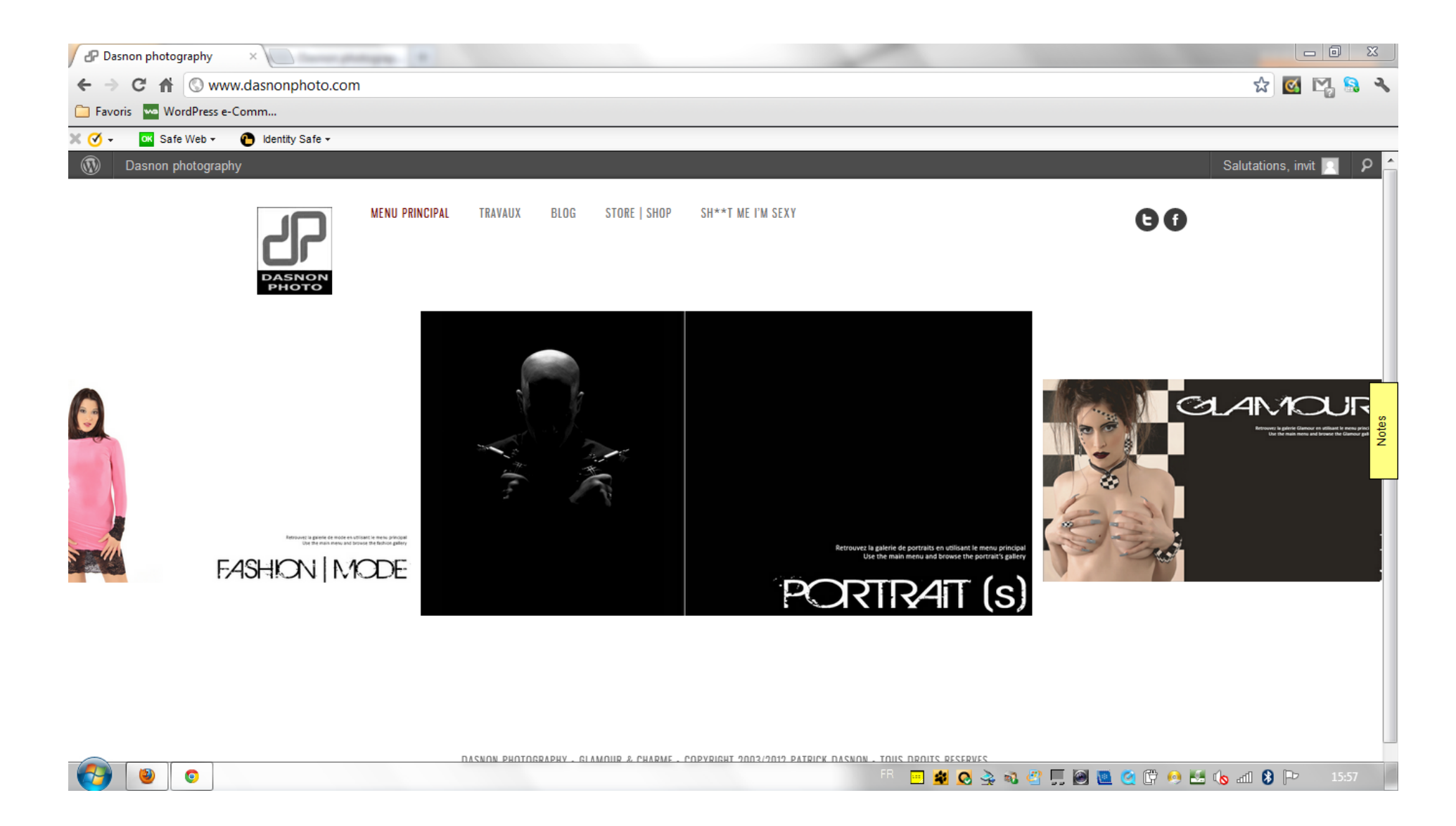

This is the home page. It show portfolio. Nothing to do here.

# dasnonphoto.com | portrait gallery (for example)

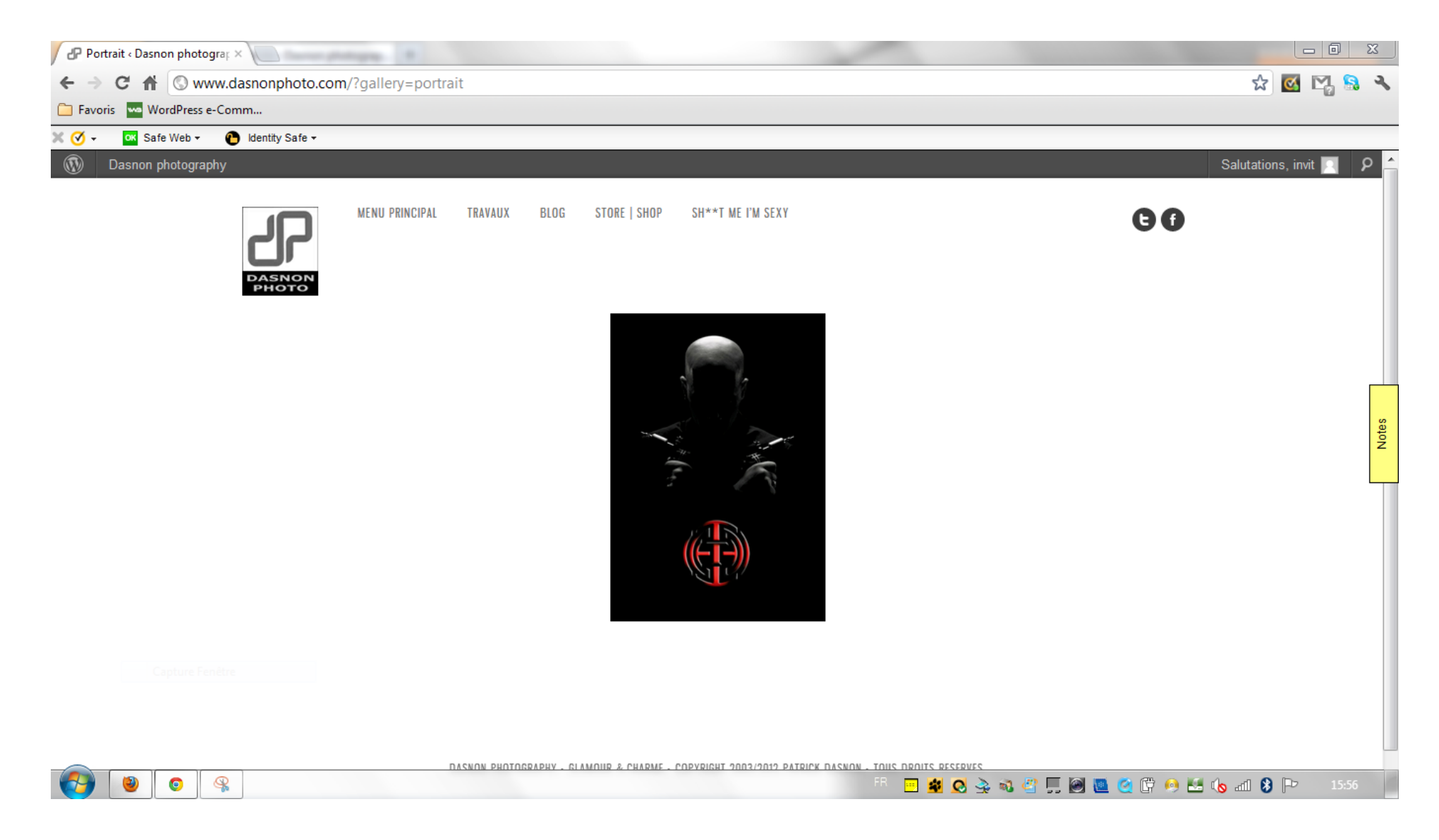

Here there will be nothing to do. This is a gallery (the gallery of portraits). There is only one image here, but of course there may be several. When you click on the image, it opens in a window (see below)

### dasnonphoto.com | pic001 in a window

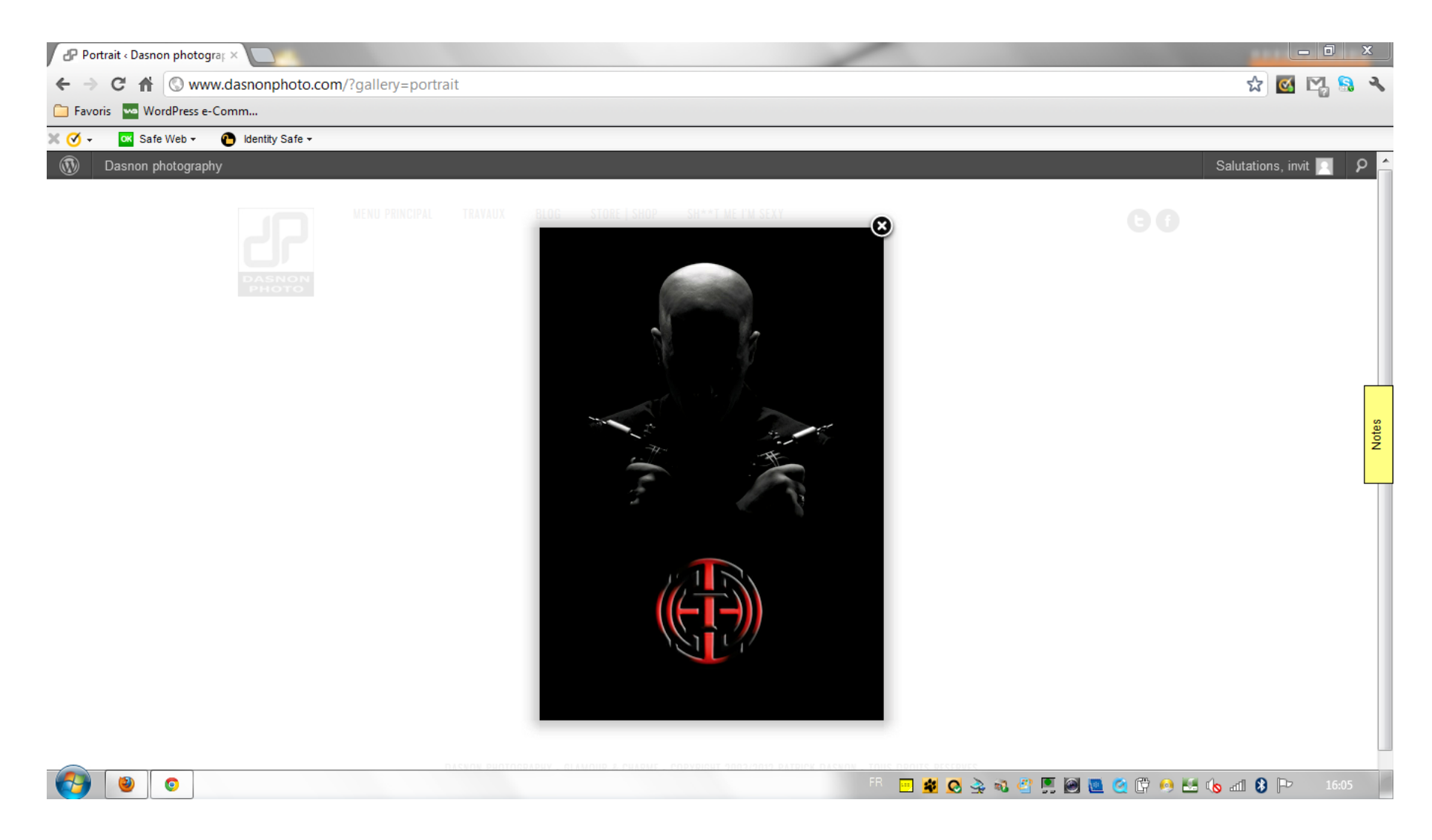

Here is the image. This is the place to add a button 'buy a print'. After I explain how this will happen in the admin.

# dasnonphoto.com | the button above the picture

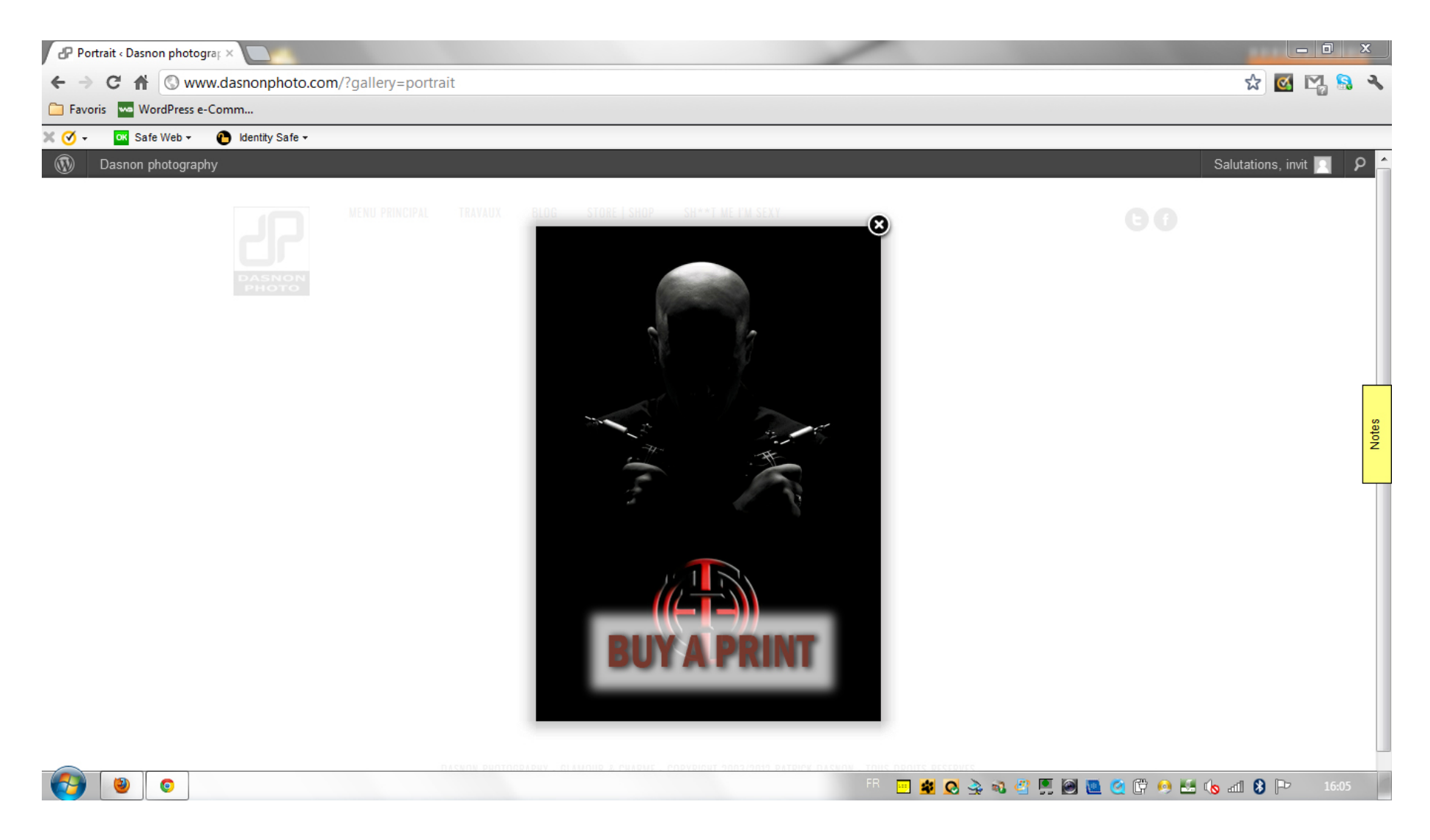

Here is the button 'buy a print'.

This button must be displayed on mouse over the image and when the mouse moves and disappear after two seconds

## dasnonphoto.com | the picture product page

| Firefox 🔨 🐔 Google Traduction 🛛 👋 🗋 Modifier le produit « Dasnon photogr 🗴 🗗 photo1 « Dasnon photography 🛛 🖌 🕂                                                                                                    |                |
|----------------------------------------------------------------------------------------------------|----------------|
| < 🖈 🕑 www.dasnonphoto.com/?wpsc-product=photo1                                                                                                    | ۶ 🍙            |
| 💑 Google Traduction 🙀 Chambre d'hotes ESTR 🌟 HOTEL LILLE : Réservat 😧 Manager OVH 📄 PHP: Hypertext Prepro 📄 Kriesi.at Theme Demo 🔞 7 Conseils pour sécuris 📄 WordPress - Phomedi<br>🧭 🗸 🧟 Safe Web 👻 🕐 Identity Safe 👻 | 💽 Marque-pages |
| 🔞 Dasnon photography 🥺 1 Les Bulletins 🗭 🕇 Nouveau Modifier le produit Salutations, Patrick Da                                                                                                    | )asnon 🕜 👂 📤   |
| MENU PRINCIPAL TRAVAUX BLOG STORE   SHOP SH**T ME I'M SEXY                                                                                                    |                |
| PANIER                                                                                                    |                |
| Picture product 001 Produits Qté Prix                                                                                                    |                |
| photo1 1 200,00 € ■                                                                                                    |                |
| 1 élément Total: 200,00 €                                                                                                    | lotes          |
| Prix: 200,00 € Verifier la commande                                                                                                    | 2              |
| Vider le panier                                                                                                    |                |
|                                                                                                    |                |
|                                                                                                    |                |
| Ajouter au panier                                                                                                    |                |
|                                                                                                    |                |
|                                                                                                    |                |
|                                                                                                    |                |
|                                                                                                    |                |
| 18 10 0 10 10 10 10 10 10 10 10 10 10 10 1                                                                                                    | ₽ 09:41        |

By clicking the 'buy a print' button, it redirects to the picture product. End for the user interface. Now see the admin panel.

#### dasnonphoto.com | Admin : galery

| Firefox 🔻 🗍 Galle                                                                                                    | eries < Dasnon photography — | - Word +                                 |                       | 1                   |                                |                     | _ 0 X                   |
|----------------------------------------------------------------------------------------------------|------------------------------|------------------------------------------|-----------------------|---------------------|--------------------------------|---------------------|-------------------------|
| www.dasnonpl                                                                                                    | hoto.com/wp-admin/edit.php   | p?post_type=gallery                      |                       |                     | ∯ ⊽ C                          | Google              | ۹ م                     |
| Google Traduction 🕎                                                                                                    | Chambre d'hotes ESTR 🍿       | r HOTEL LILLE : Réservat 😧 Manager OVH 🗌 | PHP: Hypertext Prepro | Kriesi.at Theme Dem | no 쪬 7 Conseils pour sécuris [ | WordPress - Phomedi | 🔀 Marque-pages          |
| Dasnon photog Les Bulletins                                                                                                    | raphy 🤁 1 Les Bu             | illetins 🗭 🕂 Nouveau                     |                       |                     |                                | Salutati            | ons, Patrick Dasnon 🔐 📍 |
| Portfolios                                                                                                    | Tous (9)   Publiés (9)       |                                          |                       |                     |                                |                     | Search Gallery          |
| Apparence                                                                                                    | Actions groupées 💌           | Appliquer Afficher toutes les dates      | Filtrer               |                     |                                |                     | 9 éléments              |
| 🖉 Extensions 🕚                                                                                                    | 🔲 ID                         | Gallery Name                             | Images                | Auteur              | Catégories                     | Mots-clefs          | Date                    |
| 8 Utilisateurs                                                                                                    | 118                          | Photoshop study                          | 2                     | Patrick Dasnon      | Non classé                     | Aucun mot-clef      | 08/10/2011              |
| 1 Outils                                                                                                    |                              |                                          |                       |                     |                                |                     | Publié                  |
| IT Réglages                                                                                                    | 107                          | Portfolio                                | 13                    | Patrick Dasnon      | Non classé                     | Aucun mot-clef      | 08/10/2011              |
| BWS Plugins                                                                                                    |                              |                                          |                       |                     |                                |                     | Publié                  |
| 🧹 cformsll                                                                                                    | 105                          | Fetish                                   | 0                     | Patrick Dasnon      | Non classé                     | Aucun mot-clef      | 08/10/2011              |
| Custom Login                                                                                                    |                              |                                          |                       |                     |                                |                     | Publié                  |
| Select Sociable<br>Plugin                                                                                                    | Select Sociable<br>Plugin    | Miscellaneous                            | 0                     | Patrick Dasnon      | Non classé                     | Aucun mot-clef      | 08/10/2011<br>Publié    |
| WSD security                                                                                                    | Sociable Options             |                                          |                       |                     |                                |                     |                         |
| le Core                                                                                                    |                              | Erotic nude                              | 0                     | Patrick Dasnon      | Non classé                     | Aucun mot-clef      | 08/10/2011<br>Publié    |
| Theme Store                                                                                                    |                              |                                          |                       |                     |                                |                     | 1 0010                  |
| Réduire le menu                                                                                                    | 98                           | Artistic nude                            | 0                     | Patrick Dasnon      | Non classé                     | Aucun mot-clef      | 08/10/2011<br>Publié    |
|                                                                                                    | 97                           | Portrait                                 | 1                     | Patrick Dasnon      | Non classé                     | Aucun mot-clef      | 08/10/2011<br>Publié    |
|                                                                                                    | 90                           | Glamour                                  | 0                     | Patrick Dasnon      | Non classé                     | Aucun mot-clef      | 08/10/2011<br>Publié    |
| <ul> <li>(2)</li> <li>(2)</li></ul> |                              |                                          |                       |                     | FR 📃 👪 🔕 ≩ 🚳 🖉 📮               | I 🙆 🙋 🍳 🛈 🤌 🛃 🐚     | afil 🚯 Þ 18:26          |

In the admin panel. This is my galleries (not portolio, galery!) For our example, we select 'Portrait' galery.

### dasnonphoto.com | Admin : galery

| Firefox T Modi                                                                                                    | ifier la galerie « Dasnon photo               | ograph +                                   |                                      |                        |                                     |                     |                            | X         |
|----------------------------------------------------------------------------------------------------|-----------------------------------------------|--------------------------------------------|--------------------------------------|------------------------|-------------------------------------|---------------------|----------------------------|-----------|
| www.dasnonph                                                                                                    | oto.com/wp-admin/post.ph                      | p?post=97&action=edit                      |                                      |                        | ☆ マ C                               | Soogle ₹            |                            | P 🔒       |
| <ul> <li>Google Traduction </li> <li>✓ &lt; <ul> <li>✓ &lt; <ul> <li>✓ &lt; <ul> <li>✓ &lt; <ul> <li>✓ <ul> <li>✓ <ul></ul></li></ul></li></ul> | Chambre d'hotes ESTR 業<br>• 🕐 Identity Safe • | HOTEL LILLE : Réservat 😡                   | ? Manager OVH 🔅 PHP: Hypertext Pr    | epro 🗍 Kriesi.at Then  | ne Demo 🛞 7 Conseils pour sécuris 🗌 | WordPress - Phomedi | 💽 Mar                      | que-pages |
| Dasnon photogra                                                                                                    | raphy 🖸 1 🔤 Les                               | Bulletins 🗭 🕂 No                           | ouveau Afficher l'article            |                        |                                     | S                   | alutations, Patrick Dasnor | n 🕑 🔺     |
| Select Sociable<br>Plugin                                                                                                    | Identifiant                                   |                                            |                                      |                        |                                     |                     |                            |           |
| <b>OWSD security</b>                                                                                                    | portrait                                      |                                            |                                      |                        |                                     |                     |                            |           |
| le Core                                                                                                    |                                               |                                            |                                      |                        |                                     |                     |                            |           |
| Theme Store                                                                                                    | Publier                                       |                                            |                                      |                        |                                     |                     |                            |           |
| Réduire le menu                                                                                                    | État : <b>Publié <u>Modifier</u></b>          | Visibilité : <b>Public</b> <u>Modifier</u> | 聞 Publié le : 8 octobre 2011 à 9 h 2 | 22 min <u>Modifier</u> | Prévisualiser les modifications     |                     |                            |           |
|                                                                                                    | Déplacer dans la Cort                         | peille                                     |                                      |                        | Mettre à jour                       |                     |                            | Notes     |
|                                                                                                    | Gallery Images                                | Add New                                    |                                      |                        |                                     |                     |                            |           |
|                                                                                                    | Actions groupées 💌                            | Appliquer                                  |                                      |                        |                                     |                     |                            |           |
|                                                                                                    |                                               | Fichier                                    |                                      | Auteur                 | Attaché à                           |                     | Date                       |           |
|                                                                                                    |                                               | <b>ID hall Tattoo</b><br>JPG               |                                      | Patrick Dasnon         | Portrait , 06/05/2012               | φ                   | 06/05/2012                 | E         |
|                                                                                                    |                                               | Fichier                                    |                                      | Auteur                 | Attaché à                           |                     | Date                       |           |
|                                                                                                    |                                               |                                            |                                      |                        |                                     |                     |                            |           |
|                                                                                                    | Merci de faire de WordPr                      | ess votre outil de création.               |                                      |                        |                                     |                     | Version 3                  | .3.2      |

Here is my 'Portrait' galery with on picture. See details of this picture

# dasnonphoto.com | Admin : Image (media)

| Firefox T Modif                            | ier un média ‹ Dasnon photogra | aph +                                                                                                    |                                                           | _ 0 ×                           |
|--------------------------------------------|--------------------------------|----------------------------------------------------------------------------------------------------|-----------------------------------------------------------|---------------------------------|
| www.dasnonpho                              | to.com/wp-admin/media.php?     | ?attachment_id=249&action=edit                                                                                           | 🏠 ⊽ 😋 🚼 ד Google                                          | ۹                               |
| 🖏 Google Traduction 📝 O                    | Chambre d'hotes ESTR 🌟 HO      | DTEL LILLE : Réservat 😧 Manager OVH 🗌 PHP: Hypertext Prepro 📋 Kriesi.at                                                  | Theme Demo 🔞 7 Conseils pour sécuris 📋 WordPress - Phomec | di 💽 Marque-pages               |
| 🧭 🗸 🚾 Safe Web ◄                           | 🖌 🚹 Identity Safe 🕶            |                                                                                                    |                                                           |                                 |
| Dasnon photogra                            | aphy 🤁 1 Les Bullet            | ins 🗭 🕇 Nouveau                                                                                                    |                                                           | Salutations, Patrick Dasnon 🖉 🔷 |
| 🖉 Extensions 🕚                             | 1                              | Nom du fichier : idhalltattoo.jpg                                                                                        |                                                           |                                 |
| 🐣 Utilisateurs                             | $\sim$                         | Type du fichier : image/jpeg                                                                                             |                                                           |                                 |
| <b>T</b> <sup>†</sup> Outils               |                                | Date de mise en ligne : 6 mai 2012                                                                                       |                                                           |                                 |
| Réglages                                   | ((- <b>1</b> -))               | Tailles : 349 × 500                                                                                                    |                                                           |                                 |
| BWS Plugins                                |                                |                                                                                                    |                                                           |                                 |
| 🧭 cformsll                                 | Modifier l'image               |                                                                                                    |                                                           |                                 |
| left Custom Login                          | Titre *                        | ID hall Tattoo                                                                                                    |                                                           |                                 |
| Select Sociable                            | Texte alternatif               | ID Hall Tattoo                                                                                                    |                                                           | otes                            |
| Plugin                                     |                                | Texte alternatif de l'image, exemple : « La Joconde »                                                                    |                                                           | ž                               |
| MSD security                               | Légende                        |                                                                                                    |                                                           |                                 |
| <ul><li>Core</li><li>Theme Store</li></ul> | Description                    | Photo pour les besoins en communication du salon de tatouage ID Hall Tattoo e<br>du site internet www.id-hall-tattoo.com | t                                                         |                                 |
| Réduire le menu                            |                                |                                                                                                    |                                                           |                                 |
|                                            | Adresse web du                 | http://www.dasnonphoto.com/wp-content/uploads/2012/05/idhalltattoo.jpg                                                   |                                                           | -                               |
|                                            | nchier                         | Emplacement du fichier envoyé.                                                                                           |                                                           | =                               |
|                                            | Attachment Tags                | Associate taris with image attachments to easily include them in multiple image of                                       | ralleries                                                 |                                 |
|                                            |                                | Adoctate lags with image attachments to easily include them in multiple image g                                          | janeneo.                                                  |                                 |
|                                            | Mettre à jour le fichier       |                                                                                                    |                                                           |                                 |
|                                            |                                |                                                                                                    |                                                           |                                 |
|                                            |                                |                                                                                                    |                                                           |                                 |
| <b>() ()</b>                               | Area 2010 10 100 Percent       |                                                                                                    | * 🖸 😫 😡 😓 💐 🖤 💭 🙋 🤨 🛈 🤌                                   | 🛃 🕼 📶 🖇 Þ 18:29                 |

The image panel for now. See below modification request to link Image with Product

#### dasnonphoto.com | Admin : modification

| Firefox 🔻 🗍 Modif                         | ïer un média « Dasnon photogr                    | raph +                                                                                                    |                                                   |                                 |
|-------------------------------------------|--------------------------------------------------|----------------------------------------------------------------------------------------------------|---------------------------------------------------|---------------------------------|
| www.dasnonpho                             | oto.com/wp-admin/media.php                       | ?attachment_id=249&action=edit                                                                                            | ☆ マ C 🛃 - Google                                  | ۹ م                             |
| Coogle Traduction 📝 C<br>♂ ▾ 📴 Safe Web ▾ | Chambre d'hotes ESTR 🌟 Hi<br>r 🕐 Identity Safe 🗸 | OTEL LILLE : Réservat 🧟 Manager OVH 🗌 PHP: Hypertext Prepro 🗍 Kriesi.at Theme                                             | Demo 🔞 7 Conseils pour sécuris 🗌 WordPress - Phon | nedi 💽 Marque-pages             |
| Dasnon photogra                           | aphy 😧 1 Les Buller                              | tins 🗭 🛨 Nouveau                                                                                                    |                                                   | Salutations, Patrick Dasnon 🔐 🔷 |
| Æ Extensions 1                            |                                                  | Nom du fichier : idhalltattoo.jpg                                                                                         |                                                   |                                 |
| 🐣 Utilisateurs                            | $\prec$ >                                        | Type du fichier : image/jpeg                                                                                              |                                                   |                                 |
| TI Outils                                 |                                                  | Date de mise en ligne : 6 mai 2012                                                                                        |                                                   |                                 |
| IT Réglages                               |                                                  | Tailles : 349 × 500                                                                                                    |                                                   |                                 |
| BWS Plugins                               |                                                  |                                                                                                    |                                                   |                                 |
| 🧷 cformsll                                | Modifier l'image                                 |                                                                                                    |                                                   |                                 |
| left Custom Login                         | Titre *                                          | ID hall Tattoo                                                                                                    |                                                   |                                 |
| Select Sociable<br>Plugin                 | Texte alternatif                                 | ID Hall Tattoo                                                                                                    |                                                   | lotes                           |
| OWSD security                             |                                                  | Texte alternatif de l'image, exemple : « La Joconde »                                                                     |                                                   | 2                               |
| le Coro                                   | Légende                                          |                                                                                                    |                                                   |                                 |
| Theme Store                               | Description                                      | Photo pour les besoins en communication du salon de tatouage ID Hall Tattoo et<br>du site internet www.id-hall-tattoo.com |                                                   |                                 |
| Réduire le menu                           |                                                  |                                                                                                    |                                                   |                                 |
|                                           | Adresse web du                                   | http://www.dasnonphoto.com/wp-content/uploads/2012/05/idhalltattoo.jpg                                                    |                                                   | =                               |
|                                           | nchier                                           | Emplacement du fichier envoyé.                                                                                            |                                                   | =                               |
|                                           | Attachment Tags                                  | Associate tags with image attachments to easily include them in multiple image gallerie                                   | \$.                                               |                                 |
|                                           | This image is attache                            | ed to a product: yes 🔲                                                                                                    |                                                   |                                 |
|                                           | Product URL                                      | http://www.dasnonphoto.com/?wpsc-product=photo1                                                                           | If yes, enter product's URL                       | Mettre à jour le fichier        |
|                                           |                                                  |                                                                                                    |                                                   |                                 |
| <b>V</b>                                  |                                                  |                                                                                                    |                                                   | 😕 🔤 🐚 📶 🚺 🖓 🖓 18:29             |

The media is attached to a product ? A check box. If yes, enter the product URL. The result: a buy a print button on the image with a url link to the corresponding product. Of course, if the checkbox is not selected, no button on the image ;-)

#### dasnonphoto.com | Admin : modification

Make something clear, no "gas plant"

Develop as a plugin (no code "directly hard drive" in pages)

Make a small control panel that lets you select:

Opacity / transparency of the image as part of (and with) the buy a print button The color of the button The button text (buy a print, order, buy, order ...) The color of the button text